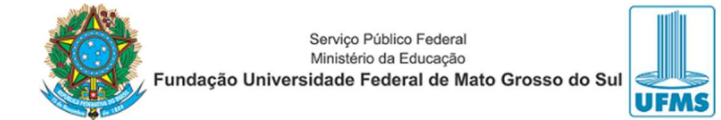

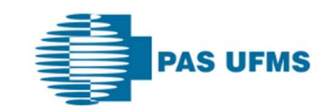

# TUTORIAL – CONSULTA ELETIVA

## REGRAS

- 1. A consulta deve ser lançada no sistema MAIDA pelo prestador que a realizará;
- 2. As consultas eletivas NÃO PRECISAM SER CONFIRMADAS, salvo consulta de 2ª opinião;
- 3. Para a **consulta** de **2**<sup>a</sup> **opinião**, o prestador deverá entrar em contato com o SUPORTE do PAS/UFMS, que realizará o lançamento da guia no sistema;
- 4. É extremamente necessário que, nesse caso, o prestador CONFIRME a guia de consulta seguinte o fluxo que será demonstrado nesse tutorial.

# SOLICITAÇÃO

#### Etapa 1. Buscar beneficiário

### Menu CONSULTA ELETIVA -> SOLICITAR CONSULTA;

| Principal Consulta Edetiva Exames e Terapias Relativirios Faturamento Mex/Cadastro Suporte Sar                                            |                    |
|----------------------------------------------------------------------------------------------------|--------------------|
| SOLICITAR CONSULTA BUSCAR BENEFICIÁRIO                                                                                                    | CONSULTA ELETIVA   |
|                                                                                                    | SOLICITAR CONSULTA |
| 1 Buscar Seneticiano 🖉 Seconsi Segurado IS Atualizar dados 💪 Recassificar Ligital S Informar Dados S Lomenri Dados V Imprimir Comprovente | CONFIRMAR CONSULTA |
| CPF do Beneficiário:                                                                                                    |                    |
| Número do cartão do beneficiário:                                                                                                    |                    |
| Avançar                                                                                                    |                    |
| Notifyed Latener                                                                                                    |                    |

#### Etapa 2. Selecionar Beneficiário: Clique em AVANÇAR;

| Principal Consulta Eletiva Exames e Terapias Relatórios F            | aturamento Atendimento Meu Cadastro Suporte Sair                                         |          |         |                  |                    |
|----------------------------------------------------------------------|------------------------------------------------------------------------------------------|----------|---------|------------------|--------------------|
| SOLICITAR CONSULTA / SELECIONAR SEGURADO                             |                                                                                          |          |         |                  | CONSULTA ELETIVA   |
|                                                                      |                                                                                          |          |         |                  | SOLICITAR CONSULTA |
| Buscar Beneficiario     Z Selectionar Segurado     Atuali     Atuali | zar dados 4 Recadastrar Digital 5 Informar Dados 6 Contenir Dados 7 Imprimir Comprovante |          |         |                  | CONFIRMAR CONSULTA |
|                                                                      |                                                                                          |          |         | Avançar Gancelar |                    |
| Selecione o Beneficiário                                             |                                                                                          |          |         |                  |                    |
| Selectorie o Deneficiano                                             |                                                                                          |          |         |                  |                    |
|                                                                      | Um item encontrado. Páginas:                                                             |          |         |                  |                    |
| Número do Cartão                                                     | Nome                                                                                     | Produto  | Tipo    | Marque           |                    |
| 001001149600001                                                      | SERGIO FERNANDO FERREIRA FILHO                                                           | PAS UFMS | Titular | ۲                |                    |
| Avancar                                                              |                                                                                          |          |         |                  |                    |
| Hydrifor                                                             |                                                                                          |          |         | Avancar Cancelar |                    |
|                                                                      |                                                                                          |          |         |                  |                    |

#### Etapa 5. Informar Dados;

| Principal Consulta Eletiva Exames e Terapias                     | s Relatórios Faturamento Atendimento Meu Cadastro Suporte Sair                |                      |                                           |
|------------------------------------------------------------------|-------------------------------------------------------------------------------|----------------------|-------------------------------------------|
| SOLICITAR CONSULTA / INFORMAR DADOS                              |                                                                               |                      | CONSULTA ELETIVA                          |
| 1 Buscar Beneficiário 2 Selecionar Segurad                       | to 3 Atualizar dados 4 Recadastrar Dipital 5 Informar Dados 6 Conferr Dados 7 | Imprimit Comprovante | SOLICITAR CONSULTA     CONFIRMAR CONSULTA |
| Segurado                                                         |                                                                               |                      |                                           |
| Número do Cartão                                                 | Nome                                                                          | Data de Nascimento   |                                           |
| 001001149600001                                                  | SERGIO FERNANDO FERREIRA FILHO                                                | 18/12/1994           |                                           |
| Tipo de Consulta<br>Tipo de Consulta: * Primeira Consulta V      | 1                                                                             |                      |                                           |
| CRM ou Nome do<br>Profissional: *<br>Especialidade: * ACUPUNTURA |                                                                               |                      |                                           |
| Avançar                                                          |                                                                               | Avanjar              | celar                                     |

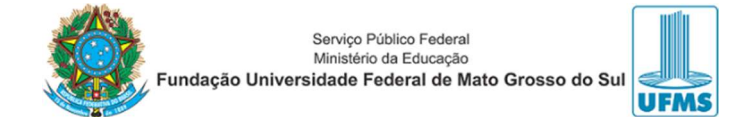

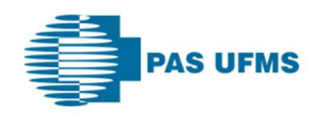

### Etapa 6. Conferir Dados;

| ICITAR CONSULTA / CONFERIR D                                                                                                    | ADOS                                                                            |                                       |                                   |                                                               |                               |                                               |                                   |                                  |                                      |                                |                  | CONSULT                     |
|----------------------------------------------------------------------------------------------------|---------------------------------------------------------------------------------|---------------------------------------|-----------------------------------|---------------------------------------------------------------|-------------------------------|-----------------------------------------------|-----------------------------------|----------------------------------|--------------------------------------|--------------------------------|------------------|-----------------------------|
| Burrar Banafiriário 2 Salarion                                                                                                    | ar Sanurado 3 Atualizar dados 1 Da                                              | adartrar Dinital S Inf                | ormar Dador 6 Confin              | ris Dados 7 Imprimis Comprova                                 | nta                           |                                               |                                   |                                  |                                      |                                |                  | <ul> <li>SOLICIT</li> </ul> |
| Succession and a succession                                                                                                    |                                                                                 | addadar Digital                       | contra buoos                      | In Duddy                                                      | 116                           |                                               |                                   |                                  |                                      |                                |                  | <ul> <li>CONFIR</li> </ul>  |
|                                                                                                    |                                                                                 |                                       |                                   |                                                               |                               |                                               |                                   |                                  |                                      | Avançar                        | Cancelar         |                             |
| nformações da Guia                                                                                                    |                                                                                 |                                       |                                   |                                                               |                               |                                               |                                   |                                  |                                      |                                |                  |                             |
| Tipo de Guia: Consulta<br>Dt. de Atendimento: 24/04/2024<br>Especialidade: CARDIOLOGIA<br>Situação Atuat: Confirmado(a)<br>Data da Situação: 24/04/2024<br>Retroativa: Não |                                                                                 |                                       |                                   |                                                               |                               |                                               |                                   |                                  |                                      |                                |                  |                             |
| Tipo de Consulta: Primeira Consulta<br>Histórico de Operações                                                                                                    |                                                                                 |                                       |                                   |                                                               |                               |                                               |                                   |                                  |                                      |                                |                  |                             |
| Data                                                                                                    | Situação                                                                        |                                       |                                   | Descrição                                                     |                               |                                               |                                   |                                  | Usuário                              |                                |                  |                             |
| 24/04/2024 14:39<br>24/04/2024 14:39                                                                                                    | Confirmado(a)<br>Agendado(a)                                                    |                                       | Guia de Consulta confirma<br>Ag   | da automaticamente durante o agendar<br>jendada no Prestador. | tento.                        |                                               |                                   | CCOR - CLINICA<br>CCOR - CLINICA | DO COR. MARISTELA OGATH              |                                |                  |                             |
| Informações do Beneficiári                                                                                                    | 0                                                                               |                                       |                                   |                                                               |                               |                                               |                                   |                                  |                                      |                                |                  |                             |
| Tipo: TITULAR<br>Número do cartão: 001001149600001<br>Nome: SERGIO FERNAN<br>Sexo: Masculino<br>Nascimento: 18/12/1994<br>Telefone:                                        | I<br>DO FERREIRA FILHO                                                          |                                       |                                   |                                                               |                               |                                               |                                   |                                  |                                      |                                |                  |                             |
| Endereço: 47, Vila Carlota(ac<br>Município: CAMPO GRANDE                                                                                                    | alado do Buscapé Burguer, Buscapé Burguer) 79.<br>- MATO GROSSO DO SUL          | 051-400 / CAMPO GRAN <mark>D</mark> E | -MS                               |                                                               |                               |                                               |                                   |                                  |                                      |                                |                  |                             |
| Informações do Prestador                                                                                                    | da Guia                                                                         |                                       |                                   |                                                               |                               |                                               |                                   |                                  |                                      |                                |                  |                             |
| Prestador: CCOR - CLINICA<br>Professional<br>Responsável:<br>Especialidade: CARDIOLOGIA<br>Telefone: 6730475252<br>Enderego: 1148. Centro(Cent<br>Montipie: CMINO CRANE    | DO COR. MARISTELA OGATHA<br>IO SOUZA PRADO<br>To, ) 79002-141 / CAMPO GRANDE-MS |                                       |                                   |                                                               |                               |                                               |                                   |                                  |                                      |                                |                  |                             |
| Procedimentos                                                                                                    | - 1010 010000 00 000                                                            |                                       |                                   |                                                               |                               |                                               |                                   |                                  |                                      |                                |                  |                             |
| Código<br>10101012 Consulta Em Consu                                                                                                    | Descrição<br>iltorio (No Horario Normal Ou Preestabelecido)                     | Nível Urgência 1<br>1                 | Nível Eletivo Horário Es<br>1 Não | pecial Dobrado por Acomodaçã<br>Não                           | o Valor Unitário<br>RS 100,00 | Valor Total Valor Co-p<br>RS 100.00 R\$ 30.00 | art. Valor Prestado<br>0 RS 70,00 | r Situação<br>Confirmado(a)      | Valor Total Apresentado<br>RS 100.00 | Informações det<br>Não disponi | talhadas<br>ivel |                             |
| Detalhamento dos centros                                                                                                    | de custo:                                                                       |                                       |                                   |                                                               |                               |                                               |                                   |                                  |                                      |                                |                  |                             |
| Última atualização:                                                                                                    |                                                                                 |                                       |                                   |                                                               |                               |                                               |                                   |                                  |                                      |                                |                  |                             |
|                                                                                                    | Classific                                                                       | ação                                  |                                   |                                                               |                               |                                               | Valor apt                         | irado                            |                                      |                                |                  |                             |
| Valores                                                                                                    |                                                                                 |                                       |                                   |                                                               |                               |                                               |                                   |                                  |                                      |                                |                  |                             |
| /alor Total da Guia: RS 100,00<br>Valor Total de Co-<br>participação:<br>Valor Total                                                                                       |                                                                                 |                                       |                                   |                                                               |                               |                                               |                                   |                                  |                                      |                                |                  |                             |
| Prestador: RS 70.00                                                                                                    |                                                                                 |                                       |                                   |                                                               |                               |                                               |                                   |                                  |                                      |                                |                  |                             |
| Autenticação                                                                                                    |                                                                                 |                                       |                                   |                                                               |                               |                                               |                                   |                                  |                                      |                                |                  |                             |
|                                                                                                    |                                                                                 |                                       |                                   |                                                               |                               |                                               |                                   |                                  |                                      |                                |                  |                             |

### Etapa 7. Imprimir Comprovante

| Principal Concuta Eletiva Exames e Tengias Relatívios Faturamento Atendamento Mau Gadestro Suporte Sair                                      |                    |
|----------------------------------------------------------------------------------------------------|--------------------|
| SOLICITAR CONSULTA / IMPRIMIR COMPROVANTE DE CONTRIMAÇÃO                                                                                     | CONSULTA ELETIVA   |
|                                                                                                    | SOLICITAR CONSULTA |
| 1 Buskar Beneticiario 2 Selectonar Segunado 3 Atualizar dados 4 Recedestrar Digital 5 Informar Dados 6 Conferir Dados 7 Imprimir Comprovante | CONFIRMAR CONSULTA |
| Consulta Confirmado(a) com sucessol<br>Autorização/Guia 289290                                                                               |                    |

Guia confirmada.

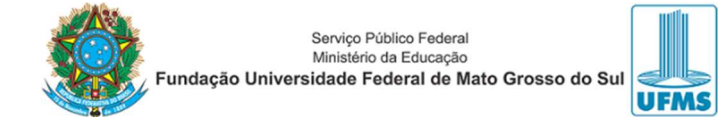

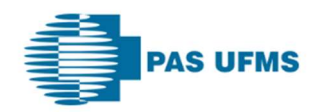

### Exemplo de guia:

|                                 |                                           |                         | GUIA DE C                  | ONSULTA                            |                   |                     |                | 2 - Nº (        | 289290      |           |
|---------------------------------|-------------------------------------------|-------------------------|----------------------------|------------------------------------|-------------------|---------------------|----------------|-----------------|-------------|-----------|
| 999999                          | 3 - Data da Emissão da Guia<br>24/04/2024 |                         |                            |                                    |                   |                     |                |                 |             |           |
| ADOS DO BENEFICIÁ               | RIO                                       |                         |                            |                                    |                   |                     |                |                 |             |           |
| - Número da Carteira            |                                           | 5 - Plano               |                            |                                    |                   |                     |                | 6 - Va          | lidade da O | Carteira  |
| 001001149600001                 |                                           | PAS UFMS - PAS UFMS     |                            |                                    |                   |                     |                | 04/             | 12/2024     |           |
| - Nome                          |                                           |                         |                            |                                    |                   | 8 - Núme            | ro do Cartão   | Nacional de Sa  | ūde         |           |
| SERGIO FERNANDO FER             | REIRA FILHO                               |                         |                            |                                    |                   |                     |                |                 |             |           |
| ADOS DO CONTRATA                | ADO                                       |                         |                            |                                    |                   |                     |                |                 |             |           |
| - Código na Operadora / CNP     | J/CPF                                     | 10 - Nome do Contratado |                            |                                    |                   |                     |                | 1               | 11 - Códig  | O CNES    |
| 05.522.704/0001-48              |                                           | CCOR - CLINICA DO COR.  | MARISTELA OGATHA           |                                    |                   |                     |                |                 | 387086      | 3         |
| 2 - T.Log. 13-14-15             | - Logradouro - Número - Complemen         | nto                     |                            | 16 - Município                     |                   | 17 - UF             |                | 18 - Còdigo IB  | GE          | 19 - CEP  |
| Rua C                           | uinze de Novembro                         |                         |                            | CAMPO GRANDE                       |                   | MS                  |                | 5002704         |             | 79002-141 |
| 20 - Nome do Profissional Exec  | utante                                    |                         | 21 - Conselho Profissional |                                    | 22 - Número       | no Conselho         | 23 - UF        |                 | 24 - Cód    | Igo CBO S |
| MARCIO RODRIGO SOUZ             | ZA PRADO                                  |                         | CRM                        |                                    | 6242              |                     | MS             |                 | 22512       | 0         |
| HIPÓTESES DIAGNÓST              | TICAS                                     |                         |                            |                                    |                   |                     |                |                 |             |           |
| 25 - Tipo de Doença             |                                           | 26 - Tempo de Doenca    |                            | 27 - Indicação de Acidente         |                   |                     |                |                 |             |           |
| 12                              | A- Aguda C - Crónica                      | A-1                     | Anos M - Meses D -         |                                    | 0 - Acide         | nte ou doença relac | ionado ao trat | xalho 1 - Tràns | ito 2 - Ou  | lros      |
| 8 - CID 10 Principal            |                                           | 29 - CID 10 (2)         |                            | 30 - CID 10 (3)                    |                   | 31 -                | CID 10 (4)     |                 |             |           |
|                                 |                                           |                         |                            |                                    |                   |                     |                |                 |             |           |
| DADOS DO ATENDIME               | NTO / PROCEDIMENTO REA                    | LIZADO                  |                            |                                    |                   |                     |                |                 |             |           |
| 32 - Data do Atendimento        | ][:                                       | 33 - Código da Tabela   | 18                         | 34 - Código do Procedimento        |                   | 35 -                | Valor Co-par   | t.              |             |           |
| 24/04/2024                      |                                           | 1                       |                            | 10101012                           |                   |                     | 30,00          |                 |             |           |
| 6 - Tipo de Consulta            |                                           |                         | 37 - Tipo de               | Saida                              |                   |                     |                |                 |             |           |
| 1                               | 1 - Primeira 2 - Seg                      | guimento 3 - Pré-natal  |                            | 1                                  | - Retorno 2 - Ret | lorno SADT 3 - Re   | ferência 4 -   | Internação 5 -  | Alta        |           |
| III - Observações               |                                           |                         |                            |                                    |                   |                     |                |                 |             |           |
|                                 |                                           |                         |                            |                                    |                   |                     |                |                 |             |           |
| 39 - Data e Assinatura do Médio | co                                        |                         |                            | 40 - Data e Assinatura do Benefici | iário ou Responsa | ável (*)            |                |                 |             |           |
| -                               |                                           |                         |                            |                                    |                   |                     |                |                 |             |           |

O Campo 39 – Data e Assinatura do Médico e o Campo 40 – Data e Assinatura do Beneficiário devem estar devidamente assinados.

## **FATURAMENTO**

## Menu FATURAMENTO -> GERAÇÃO DE LOTE;

| Principal Conculta Elativa Exame e Tercelas Relativos faturamento Meu Cadastro Suporte Sair                                                                                                    |                                                             |
|----------------------------------------------------------------------------------------------------|-------------------------------------------------------------|
| GERAÇÃO DE LOTE INFORMAR DADOS                                                                                                    | FATURAMENTO                                                 |
| 1 Informar Dados 2 Selectonar Gulas 3 Conferir Dados 4 Imprimir                                                                                                    | FECHAR GUIA     CANCELAR LOTES                              |
| Competência do 104/2024<br>Atendimento: *                                                                                                    | GERAÇÃO DE LOTE     ENVIAR TISS     ENVIAR RECURSO DE GLOSA |
| Selecione o Módulo Selecione o Módulo                                                                                                    | GERAÇÃO DE RECURSO DE GLOSA                                 |
| Selectore o Tipo de Guia<br>Selectore o Tipo de Guia<br>Selectore o Tipo de Curia<br>Selectore o Tipo de Guia<br>Selectore o Tipo de Guia<br>Selectore o Tipo |                                                             |
| Quimiderapia<br>Radioterapia<br>Teologica<br>Teologica<br>Giala de Securso de Giova<br>Girurgia Odontológica<br>Concella Odontológica<br>Tratamento Odontológica                                                                                                    |                                                             |

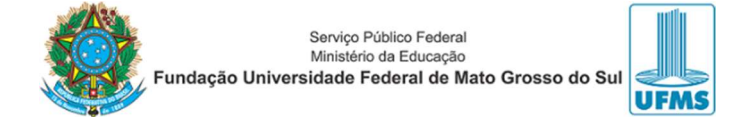

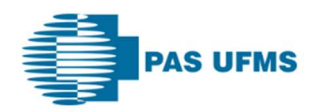

#### Etapa 1. Informar Dados;

Observações sobre os campos:

- "Competência do Atendimento": mês vigente/ano;
- "Selecione o Módulo": <u>MÉDICO</u> (SEMPRE);
- "Selecione o Tipo de Guia": de acordo com o que se quer faturar.

#### Etapa 2. Selecionar Guias;

| ação de Lote / S | SELECIONAR GUIAS      |                            |                                 |                   |                                |                        |                                    |                 |
|------------------|-----------------------|----------------------------|---------------------------------|-------------------|--------------------------------|------------------------|------------------------------------|-----------------|
|                  |                       |                            |                                 |                   |                                |                        |                                    |                 |
| Informar Dados   | 2 Selecionar Guias    | Contenr Dados 10 Imp       | rimer -                         |                   |                                |                        |                                    |                 |
|                  |                       |                            |                                 |                   |                                |                        | Avancar                            | Cancelar        |
|                  |                       |                            |                                 |                   |                                |                        |                                    | Canceran        |
| olher Guias      |                       |                            |                                 |                   |                                |                        |                                    |                 |
|                  |                       |                            |                                 |                   |                                | Selectionar: Todos     | Todos desta Página   Nenhum   Nenh | um desta Página |
|                  |                       |                            |                                 | 08/20             | 122                            |                        |                                    |                 |
|                  |                       |                            |                                 | 00/20             | 25                             |                        |                                    |                 |
|                  |                       |                            |                                 | Um item encontra  | soo. Paginas:                  |                        |                                    |                 |
| Au               | utorização/Nº da guia | Tipo de C                  | Sula Beneficiário               | Situação          | Dt Inicio Atendimento          | Dt Término Atendimento | Valor Total(R\$)                   | Marque          |
| 76473            |                       | Guia de Consulta           | ISSIAS BITTAR                   | Confirmado(a)     | 09/08/2023                     | 09/08/2023             | R\$ 100,00                         |                 |
|                  |                       |                            |                                 |                   |                                |                        |                                    |                 |
|                  |                       |                            |                                 | 09/20             | 23                             |                        |                                    |                 |
|                  |                       |                            |                                 | Um item encontra  | ado. Páginas:                  |                        |                                    |                 |
| Auto             | vização/Nº da quia    | Tipo de Guia               | Beneficiário                    | Situação          | Dt Inicio Atendimento          | Dt Término Atendimento | Valor Total(R\$)                   | Marque          |
| 194721           |                       | Guia de Consulta           | MARIA LUCIA DE ALMEIDA          | Confirmado(a)     | 13/09/2023                     | 13/09/2023             | RS 100,00                          |                 |
|                  |                       |                            |                                 |                   |                                |                        |                                    |                 |
|                  |                       |                            |                                 | 01/20             | 24                             |                        |                                    |                 |
|                  |                       |                            |                                 | Um item encontra  | ado. Páginas:                  |                        |                                    |                 |
| Autor            | rização/Nº da guia    | Tipo de Guia               | Beneficiário                    | Situação          | Dt Início Atendimento          | Dt Término Atendimento | Valor Total(R\$)                   | Marque          |
| 43226            |                       | Guia de Consulta           | NOEMIA ALMEIDA DE SOUZA         | Confirmado(a)     | 02/01/2024                     | 02/01/2024             | R\$ 100,00                         |                 |
|                  |                       |                            |                                 |                   |                                |                        |                                    |                 |
|                  |                       |                            |                                 | 04/20             | 124                            |                        |                                    |                 |
|                  |                       |                            |                                 | 6 itens encontrad | los. Páginas:                  |                        |                                    |                 |
| Autoriz          | tação/Nº da guia      | Tipo de Guia               | Beneficiário                    |                   | Situação Dt Início Atendimento | Dt Término Atendimento | Valor Total(R\$)                   | Marque          |
| 85305            |                       | Guia de Consulta           | MARINA GRANJA ARAKAKI           | Confirma          | ado(a) 01/04/2024              | 01/04/2024             | R\$ 100,00                         |                 |
| 36968            |                       | Guia de Consulta           | MARCELO DA SILVA PEREIRA        | Confirma          | ado(a) 03/04/2024              | 03/04/2024             | R\$ 100,00                         | 0               |
| 37717            |                       | Guia de Consulta           | THIAGO DOS REIS ESTRELA MARQUES | Confirma          | sdo(a) 04/04/2024              | 04/04/2024             | R\$ 100,00                         |                 |
| 88031            |                       | Guia de Consulta           | LUIZ EDUARDO ANDRADE            | Confirma          | edo(a) 05/04/2024              | 05/04/2024             | RS 100,00                          |                 |
| 288580           |                       | Guia de Consulta           | JEFERSON DOS SANTOS SOARES      | Confirma          | ado(a) 06/04/2024              | 06/04/2024             | R\$ 100.00                         | 0               |
|                  |                       | and a second second second |                                 | 2445 C 27 7       |                                |                        | 20070100000                        |                 |

#### Etapa 3. Conferir Dados;

| ração de Lote / Conferir Dados    |                      |                                |               |                       |                        |                    | FATURAMENTO                     |
|-----------------------------------|----------------------|--------------------------------|---------------|-----------------------|------------------------|--------------------|---------------------------------|
| Informar Dados 2 Selecionar Guias | 3 Conferir Dados 4   | Imprimir                       |               |                       |                        |                    | FECHAR GUIA                     |
|                                   |                      |                                |               |                       |                        |                    | CANCELAR DOTES                  |
|                                   |                      |                                |               |                       |                        | Avanear Cancelar   | GERAÇÃO DE LOTE                 |
|                                   |                      |                                |               |                       |                        |                    | <ul> <li>ENVIAR TISS</li> </ul> |
|                                   |                      |                                |               |                       |                        |                    | ENVIAR RECURSO DE GLO           |
| Prestador: CCOR - CLINICA DO CO   | OR. MARISTELA OGATHA |                                |               |                       |                        |                    | GERAÇÃO DE RECURSO D            |
| Competência: 04/2024              |                      |                                |               |                       |                        |                    | GLOSA                           |
| Tipo de guia: Consultas           |                      |                                |               |                       |                        |                    |                                 |
| Número de guias: 1                |                      |                                |               |                       |                        |                    |                                 |
| valor Apresentado. RS100,00       |                      |                                |               |                       |                        |                    |                                 |
| 04/2024                           |                      |                                |               |                       |                        |                    |                                 |
| Autorização/Nº da guia            | Tipo de guia         | Beneficiário                   | Situação      | Dt Início Atendimento | Dt Término Atendimento | Valor Apurado(R\$) |                                 |
|                                   | Consulta             | SERGIO EERNANDO EERREIRA EILHO | Confirmado(a) | 24/04/2024            | 24/04/2024             | RS 100.00          |                                 |

#### Etapa 4. Imprimir

| Principal Consulta Eletiva Exames e Terapi                                                                                                 | as Relatórios Faturamento | Atendimento Meu Cadastro Suporte Sair          |                        |                                     |                                      |                                 |                                                    |
|----------------------------------------------------------------------------------------------------|---------------------------|------------------------------------------------|------------------------|-------------------------------------|--------------------------------------|---------------------------------|----------------------------------------------------|
| Geração de Lote / Imprimir                                                                                                    |                           |                                                |                        |                                     |                                      |                                 | FATURAMENTO                                        |
| 1 Informar Dados 2 Selecionar Guias                                                                                                    | 3 Conferir Dados 4 Imp    | vimir                                          |                        |                                     |                                      |                                 | FECHAR GUIA     CANCELAR LOTES     GERAÇÃO DE LOTE |
| Lote(s) Nº 12799 Jerac                                                                                                    | to(s) com sucesso         |                                                |                        |                                     |                                      | Imprimir                        | ENVIAR TISS     ENVIAR DECURSO DE CLOSA            |
|                                                                                                    | 10(1) CONTINUES10.        |                                                |                        |                                     |                                      |                                 | GERAÇÃO DE RECURSO DE GLOSA                        |
| Prestation: CCOR - CLINICA DO COR<br>Competência: 04/2024<br>Tipo de guia: Consultas<br>Número de guias: 1<br>Valor Apresentado: R\$100.00 | R. MARISTELA OGATHA       |                                                |                        |                                     |                                      |                                 |                                                    |
| 04/2024                                                                                                    |                           |                                                |                        |                                     |                                      |                                 |                                                    |
| Autorização/Nº da guia<br>289290                                                                                                    | Tipo de guia<br>Consulta  | Beneficiário<br>SERGIO FERNANDO FERREIRA FILHO | Situação<br>Enviado(a) | Dt Início Atendimento<br>24/04/2024 | Dt Término Atendimento<br>24/04/2024 | Valor Apurado(R\$)<br>RS 100,00 |                                                    |
|                                                                                                    |                           |                                                |                        |                                     |                                      | Imprimir                        |                                                    |